# <u>บทที่ 5 การสร้างสรรค์งานเอกสาร</u>

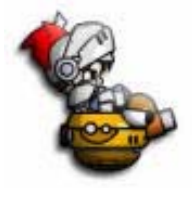

ในการสร้างสรรค์งานด้วยโปรแกรมไมโครซอฟต์เวิร์ด ผู้ใช้สามารถจัดการให้เอกสารออกมา สวยงาม น่าสนใจ ง่ายต่อการทำความเข้าใจด้วยรูปแบบการจัดการเอกสารที่ทางโปรแกรม มีไว้ให้อย่างหลากหลายและสามารถใช้งานได้อย่างสะดวก

### 1. การนำตัวอักษรทางสิลป (Word Art) แทรกในIอกสำร

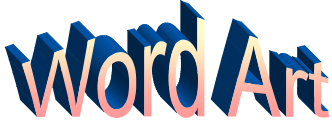

เป็นการนำคุณสมบัติอีกประการหนึ่งของโปรแกรมไมโครซอฟต์เวิร์ดมาใช้ให้เป็นประโยชน์ ในด้านการสร้างสรรค์งานเอกสารให้สวยงาม น่าสนใจ ตามความต้องการ ดังมีวิธีการดังนี้

| วิธี       | <u>ที่ 1 การทำหนดจากเมนูบาร์</u>                                                                                                    | Insert 4 1 pols Table                       |  |  |  |
|------------|----------------------------------------------------------------------------------------------------|---------------------------------------------|--|--|--|
| 1.         | คลิกเมนู Insert                                                                                                    | Break                                       |  |  |  |
| 2.         | คลิกเลือก Picture                                                                                                    | Page N <u>u</u> mbers<br>Date and Time      |  |  |  |
| 3.         | คลิกเลือก WordArt                                                                                                    | AutoText                                    |  |  |  |
| 4.         | เลือกแบบที่ต้องการในไดอะล๊อกบ๊อก WordArt Galley                                                                                                    | <u>F</u> ield<br>Symbol                     |  |  |  |
| 5.         | คลิกปุ่ม O.K                                                                                                    | Comment                                     |  |  |  |
| 6.         | กำหนดข้อความในไดอะล๊อกบ๊อก WordArt Text                                                                                                    | Footnote                                    |  |  |  |
| 7.         | คลิกปุ่ม O.K                                                                                                    | <u>C</u> aption<br>Cross-reference          |  |  |  |
| 8.         | คลิกลากตัวอักษรที่ได้ไปวางในตำแหน่งที่ต้องการ                                                                                                    | Index and Tables                            |  |  |  |
| Wor        | dArt Gallery                                                                                                    | Picture                                     |  |  |  |
| Sele       | ect a <u>W</u> ordArt style:                                                                                                    | File                                        |  |  |  |
| W          | ordart wordart wordare Wordart Wordart                                                                                                    | Dbject<br>Bookmark                          |  |  |  |
| 197        | WordArt WordArt WordArt                                                                                                    | Hyperlink Ctrl+K                            |  |  |  |
| W          | ordArt WordArt 4 WordArt WordArt                                                                                                    | Eont Size:<br>Belwe Bd BT 36 V B Z<br>Iext: |  |  |  |
| ¥          | ordart WordArt WordArt Winning wordart                                                                                                    | Your Text Here                              |  |  |  |
| W          | kardAst Watala and a state of the state of the state of t | 6                                           |  |  |  |
|            | MGO Word                                                                                                    |                                             |  |  |  |
| Migro Word |                                                                                                    |                                             |  |  |  |

#### วิธีที่ 2 การทำหนดจากทูลบาร์ Drawing

หากไม่ปรากฏเมนูบาร์ Drawing บนหน้าจอ ให้เรียกจากเมนูบาร์ ดังนี้

- 1. คลิกเมนู View
- 2. คลิกเลือก Toolbar
- 3. คลิกเลือก WordArt
- คลิกทูลบาร์ WordArt ไปวางยังตำแหน่ง ที่ต้องการบนหน้าจอ

#### msเรียกใช้ WordArt จากทุลบาร์ Drawing

- 1. คลิกปุ่ม 🚺 บนทูลบาร์ WordArt
- 2. จะปรากฏไดอะล็อกบ๊อก WordArt Gallary
- 3. ทำตามขั้นตอนที่ 4 8 ในวิธีที่ 1

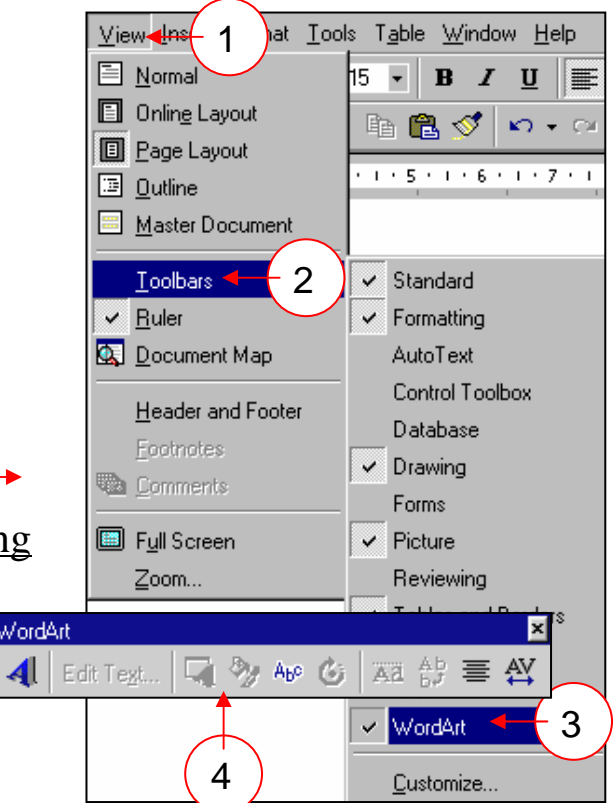

#### <u> การเปลี่ยนขนาดของ WordArt</u>

- คลิกที่รูปแบบตัวอักษร WordArt ที่ต้องการ ที่ตัวอักษรจะมีกรอบสี่เหลี่ยมล้อมรอบ
- นำเมาส์พอยน์เตอร์ชี้ยังตำแหน่งที่ต้องการเปลี่ยน จะปรากฏลูกศรเปลี่ยนเป็น 2 หัว
- กดปุ่มเมาส์พอยน์เตอร์ด้านซ้ายค้างไว้แล้วลาก จนกว่าจะได้ขนาดที่ต้องการ
- ปล่อยปุ่มเมาส์พอยน์เตอร์เมื่อได้ขนาดตัวอักษร ที่ต้องการ

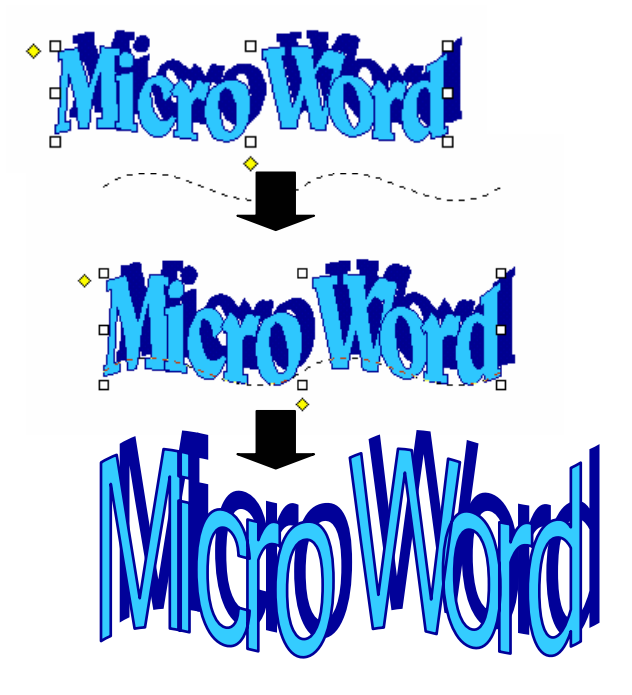

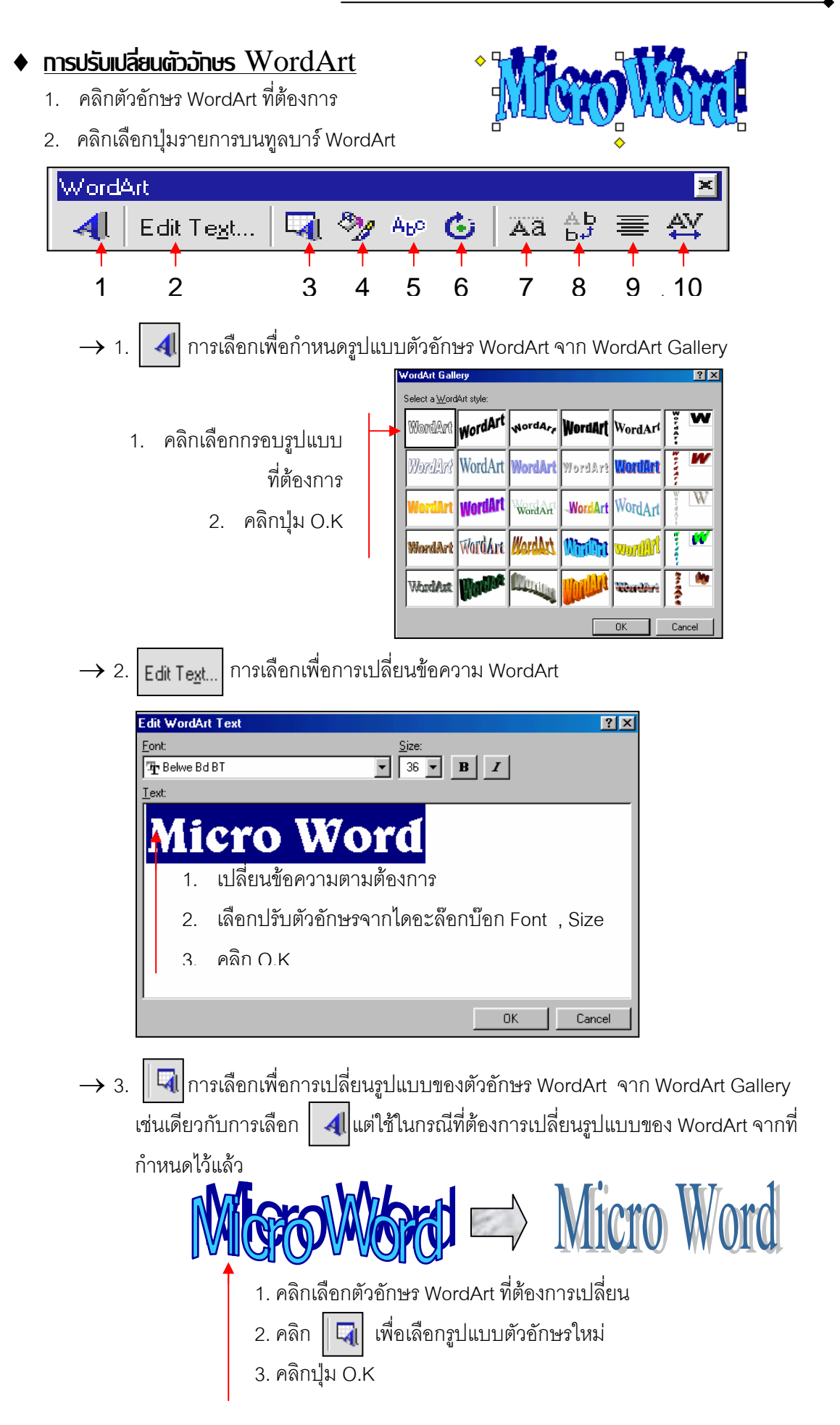

- → 4. ภารเลือกเพื่อการกำหนดสีหรือเปลี่ยนสีตัวอักษร เปลี่ยนเส้นขอบตัวอักษร (Colors and Lines) เปลี่ยนขนาด (Size) การวางตำแหน่งของตัวอักษร (Position) และรูปแบบของการแทรกในระหว่างข้อความ (Wrapping) ของตัวอักษร WordArt
  - คลิก Color and Line เพื่อ การกำหนดสีของตัวอักษร และเส้นขอบตัวอักษร
  - 2. คลิก Size เพื่อกำหนดขนาด
  - คลิก Position เพื่อ กำหนดการวางตำแหน่งของ ตัวอักษร
  - คลิก Wrapping เพื่อกำหนด ลักษณะการจัดวางตัวอักษร

| Format WordArt ? 🔀 |               |                      |         |          |  |
|--------------------|---------------|----------------------|---------|----------|--|
| Colors and Lines   | Size Position | Wrapping             | Picture | Text Box |  |
| Fill               |               |                      |         |          |  |
| <u>C</u> olor:     | <b>•</b>      | 🔲 Semi <u>t</u> rans | parent  |          |  |
| Line               |               |                      |         |          |  |
| C <u>o</u> lor:    | <b>•</b>      | Style:               |         | 7        |  |
| Dashed:            |               | <u>W</u> eight:      | 1 pt    | <u> </u> |  |
| Arrows             |               |                      |         |          |  |
| Begin style:       | 7             | End style:           |         | 7        |  |
| Begin size:        | v.            | End size:            |         | 7        |  |
|                    |               |                      |         |          |  |
|                    |               |                      |         |          |  |
| ·                  |               |                      | ОК      | Cancel   |  |
|                    |               |                      |         |          |  |

→ 5. ABP การเลือกเพื่อกำหนดแบบตัวอักษร คลิกเลือกแบบตัวอักษร ที่ต้องการ

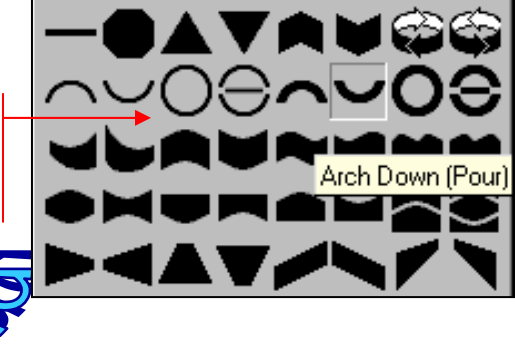

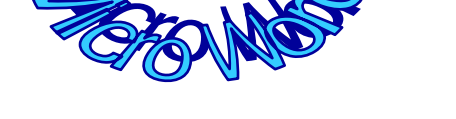

→ 6. (७) การเลือกเพื่อหมุนตัวอักษรให้มีแบบหรือลักษณะตามต้องการ

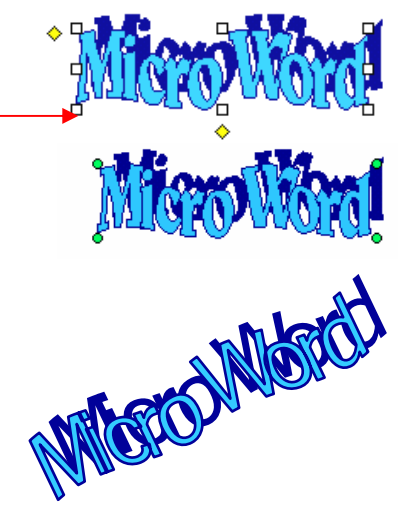

1. คลิกเลือกตัวอักษร

- คลิก i p ตัวอักษรจะปรากฏวงกลมสีเขียว ที่มุมของตัวอักษร
- ใช้เมาส์พอยส์เตอร์คลิกที่วงกลมสีเขียวในจุด ที่ต้องการและกดปุ่มเมาส์พอยน์เตอร์ด้านซ้าย ค้างไว้
- หมุนตัวอักษรให้ได้แบบตามต้องการแล้วจึง ปล่อยปุ่มเมาส์พอยน์เตอร์

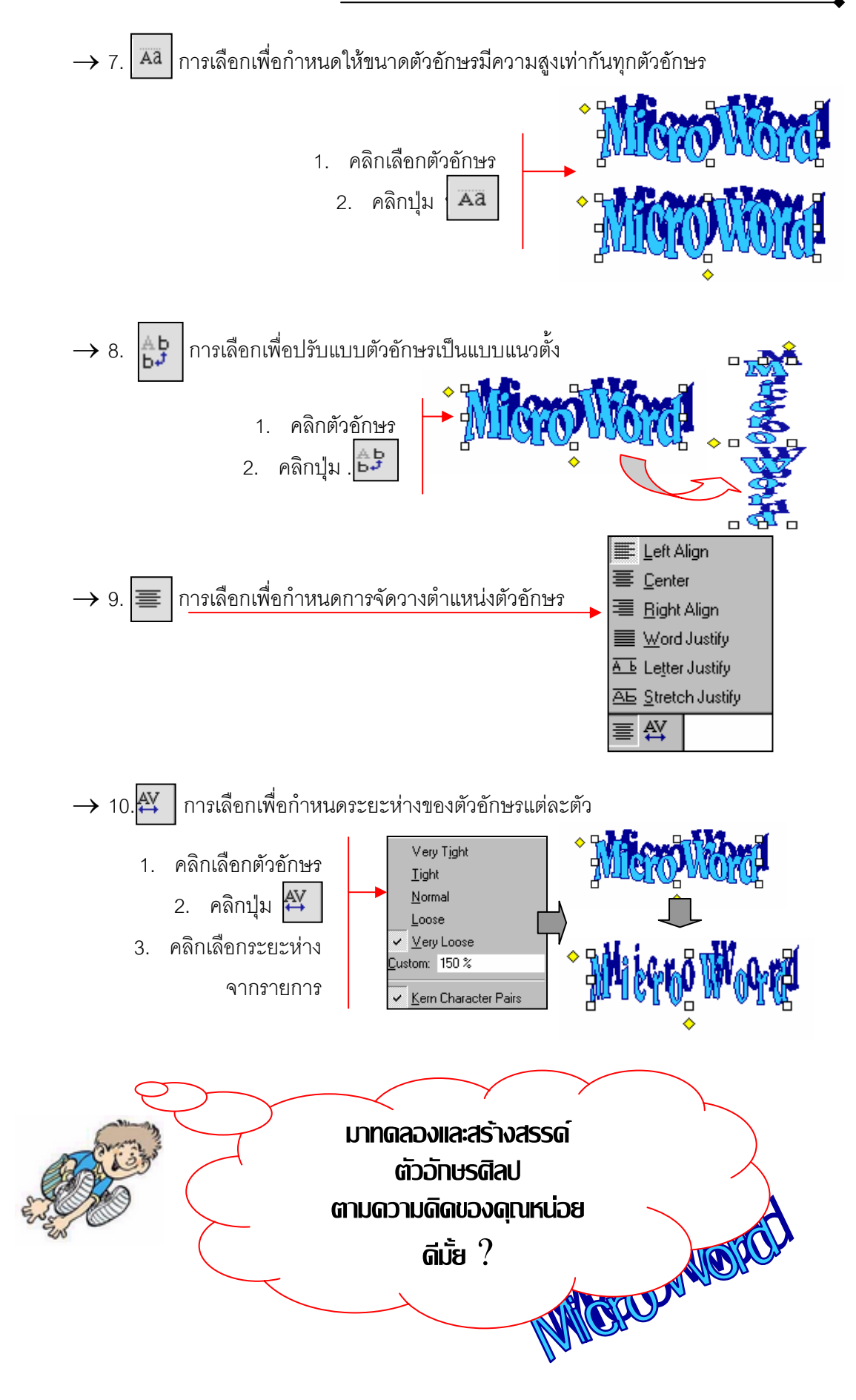

# 2. MISunsnsumw (Picture) lulonans

ในการสร้างงานเอกสาร บางครั้งจำเป็นอย่างมากที่จะต้องมีรูปภาพเข้ามาประกอบการอธิบาย เพื่อให้ผู้อ่าน เข้าใจและมองเห็นภาพพจน์มากขึ้น ซึ่งโปรแกรมไมโครซอฟเวิร์ดก็มีเครื่องมืออำนวยความ สะดวกให้แก่ผู้ใช้งานอย่างหลากหลายด้วยเช่นกัน

- 1. คลิก Insert บนเมนูบาร์
- 2. คลิกเลือกรายการคำสั่ง Picture
- คลิกเลือกรายการจากเมนู Picture ในที่นี้ให้เลือกรายการ Clip Art
- 4. คลิกเลือกรูปที่ต้องการ
- 5. คลิกปุ่ม Insert
- คลิกลากรูปไปวางในตำแหน่งที่ต้องการ (หากรูปยังไม่อยู่ในตำแหน่งที่กำหนดไว้)

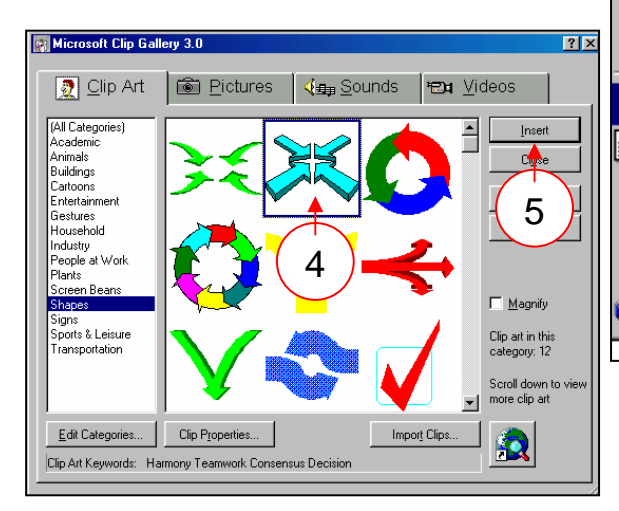

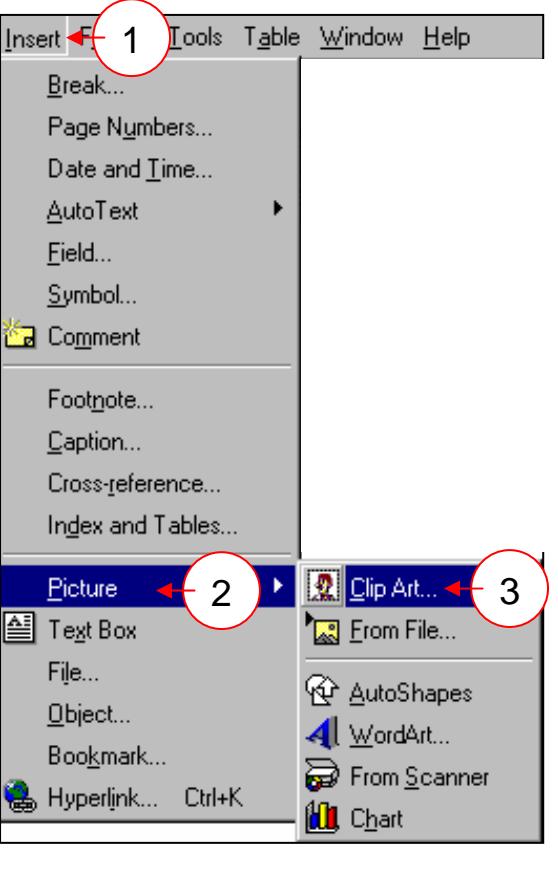

# 3. การเปลี่ยนขนาดรูปภาพ (Picture)

- 1. คลิกรูปภาพที่ต้องการจะปรากฏกรอบสี่เหลี่ยมล้อมรอบ
- วางเมาส์พอยน์เตอร์ที่กรอบสี่เหลี่ยมที่ต้องการ
  เมาส์พอยน์เตอร์จะเปลี่ยนรูเป็นลูกศร 2 หัว
- กดปุ่มเมาส์พอยน์เตอร์ด้านซ้ายค้างไว้แล้วลากเพื่อเพิ่ม หรือลดขนาดตามต้องการ
- 4. ปล่อยปุ่มเมาส์พอยน์เตอร์เมื่อได้ขนาดรูปตามต้องการ

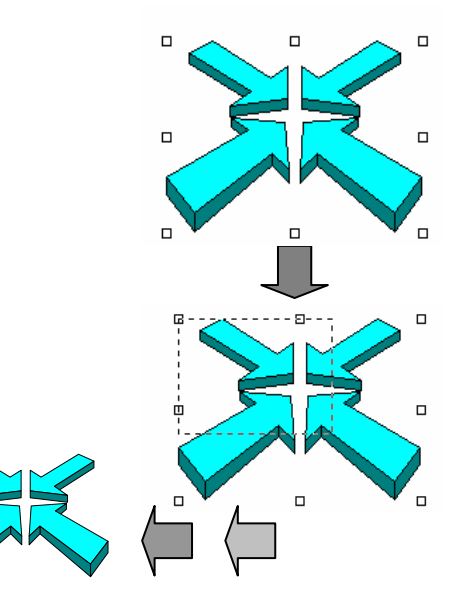

### 4. การให้เครื่องมือทูลบาร์ Drawing ในการจัดการกับรูปภาพ

ในการจัดการกับรูปภาพให้เป็นไปอย่างที่ต้องการนั้น โปรแกรมไมโครซอฟต์เวิร์ดได้สร้างเครื่องมือ พิเศษไว้ให้ผู้ใช้งานเลือกใช้อย่างหลากหลายเช่นเดียวกับเครื่องมืออื่น โดยเครื่องมือพิเศษเหล่านี้จะวางตัว อยู่ในทูลบาร์ Drawing

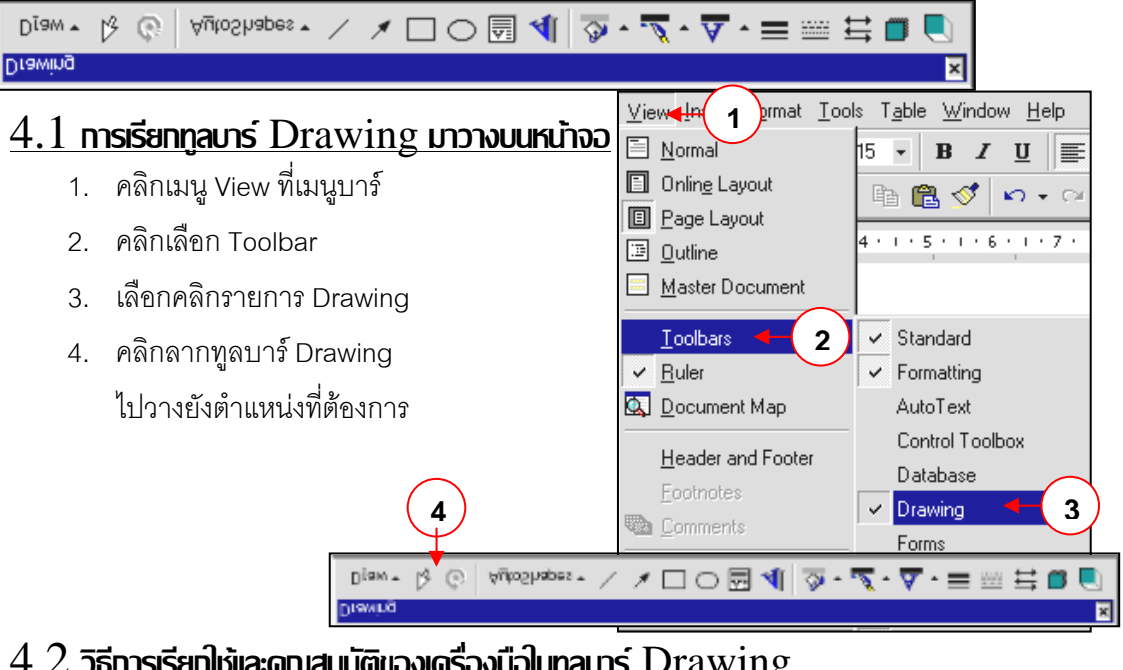

#### 4.2 วิธีการเรียกให้และดุณสมบัติของเดรื่องมือในกลบาร์ Drawing

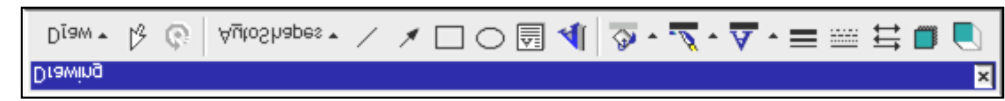

Diaw \* Draw : เป็นปุ่มเพื่อคลิกเลือกรายการต่าง ๆ เกี่ยวกับการปรับเปลี่ยนภาพ  $\rightarrow$ เช่น การรวมภาพเป็นกลุ่ม การซ้อนภาพ การหมุนภาพ ฯลฯ โดยมีจุดสำคัญที่ต้องปฏิบัติ ้คือ การคลิกเลือกรูปที่ต้องการปรับเปลี่ยนก่อนการคลิกเลือกรายการในปุ่ม Draw เสมอ

| <mark>Group</mark><br>또: Ungroup<br>양 Regr <u>o</u> up | → Group : คลิกเลือกเพื่อการจัดกลุ่มของรูปภาพ โดยการกด Shift และคลิกเลือกรูป<br>ที่ต้องการรวมกลุ่ม จากนั้นจึงคลิกเลือก Group |
|--------------------------------------------------------|----------------------------------------------------------------------------------------------------|
| O <u>r</u> der •                                       | → Ungroup : คลิกเลือกเพื่อแยกกลุ่มรูปที่ผ่านขั้นตอนการรวมกลุ่ม (Group)                                                      |
| III Grid                                               | → Regroup : คลิกเลือกเพื่อการกำหนดการรวมกลุ่มและแยกกลุ่มอีกครั้ง                                                            |
| Nudge                                                  | → Order : คลิกเลือกเพื่อกำหนดการซ้อนภาพโดยมีรายการให้เลือก ดังเช่น                                                          |
| Rotate or Flip                                         | → Bring to Front : ให้ภาพที่คลิกเลือกปรากฏด้านหน้าสุด                                                                       |
| C Edit Points                                          | → Sent to Back : ให้ภาพที่เลือกย้อนกลับไปทางด้านหลังสุด                                                                     |
| Set Send to Back                                       | → Bring Forward : ให้ภาพที่เลือกซ้อนทางด้านหน้าอีกระดับหนึ่ง                                                                |
| Bring <u>F</u> orward                                  | → Send Backward : ให้ภาพที่เลือกซ้อนไปทางด้านหลังอีกระดับหนึ่ง                                                              |
| Bring in Front of Text                                 | → Bring in Front of Text : ให้ภาพที่เลือกปรากฏอยู่หน้าข้อความ                                                               |
| 🕲 Send Be <u>h</u> ind Fext                            |                                                                                                    |

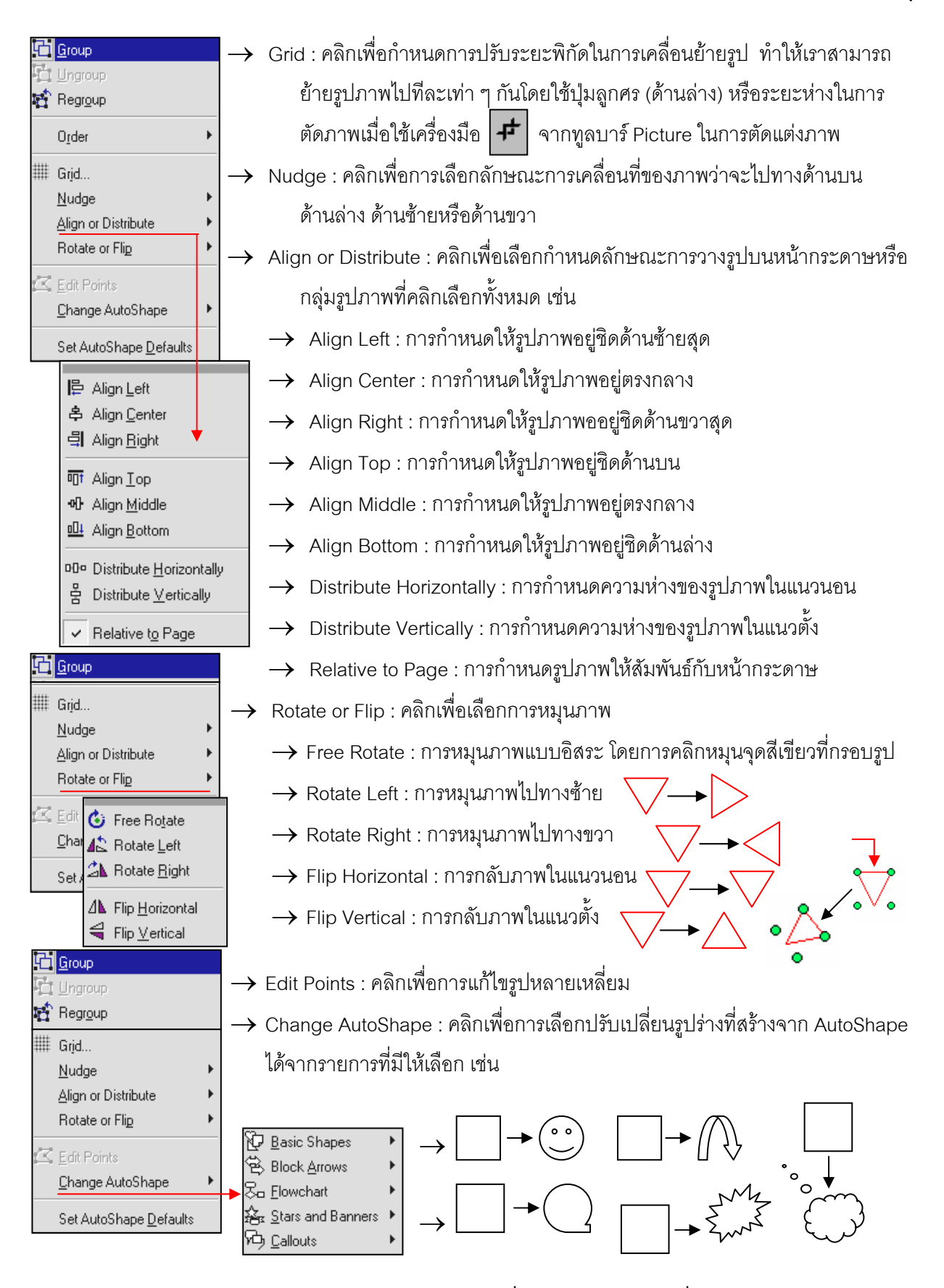

-> Set AutoShape Defaults : คลิกเพื่อกำหนดค่าของรูปร่างที่สร้างจาก AutoShape

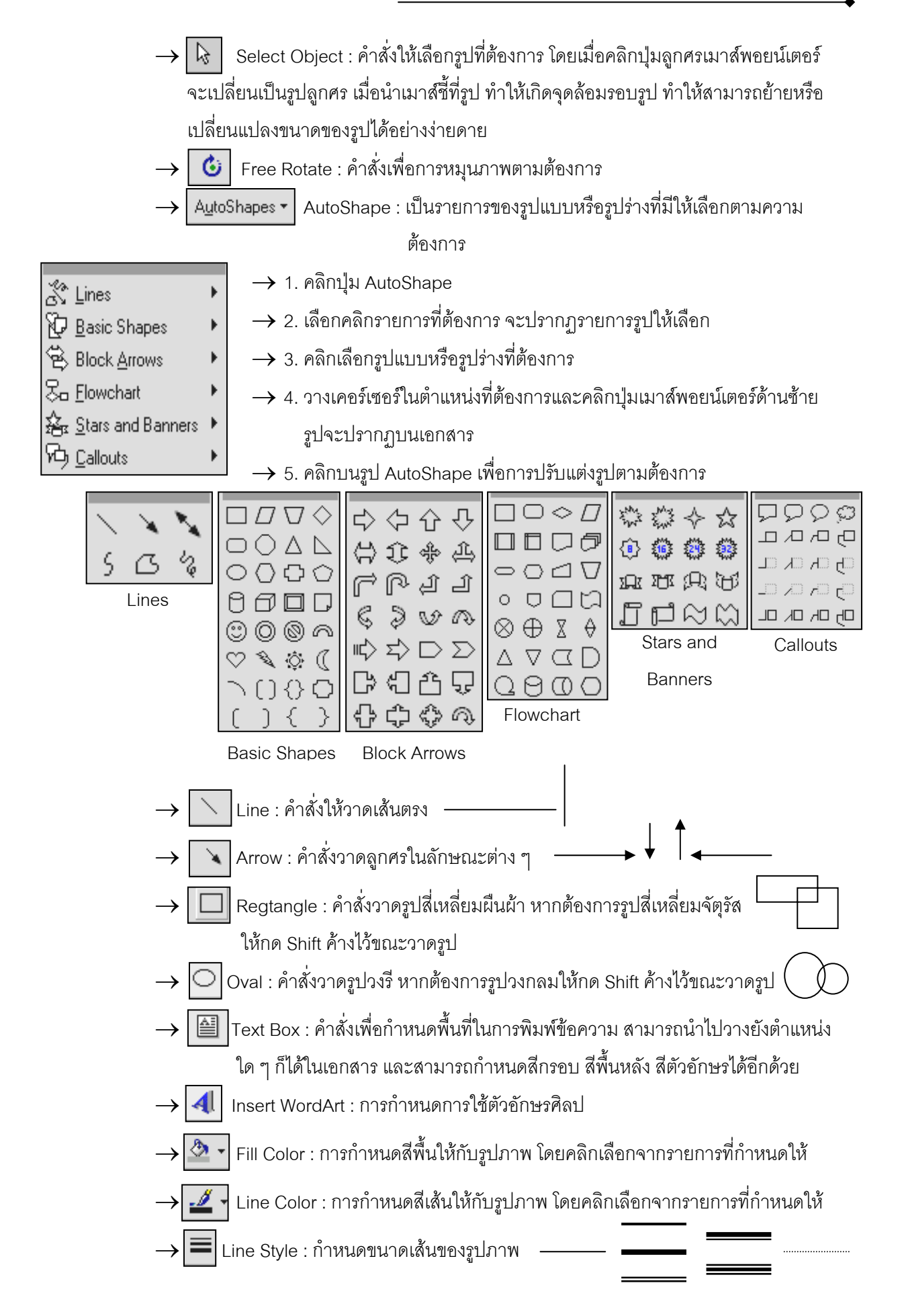

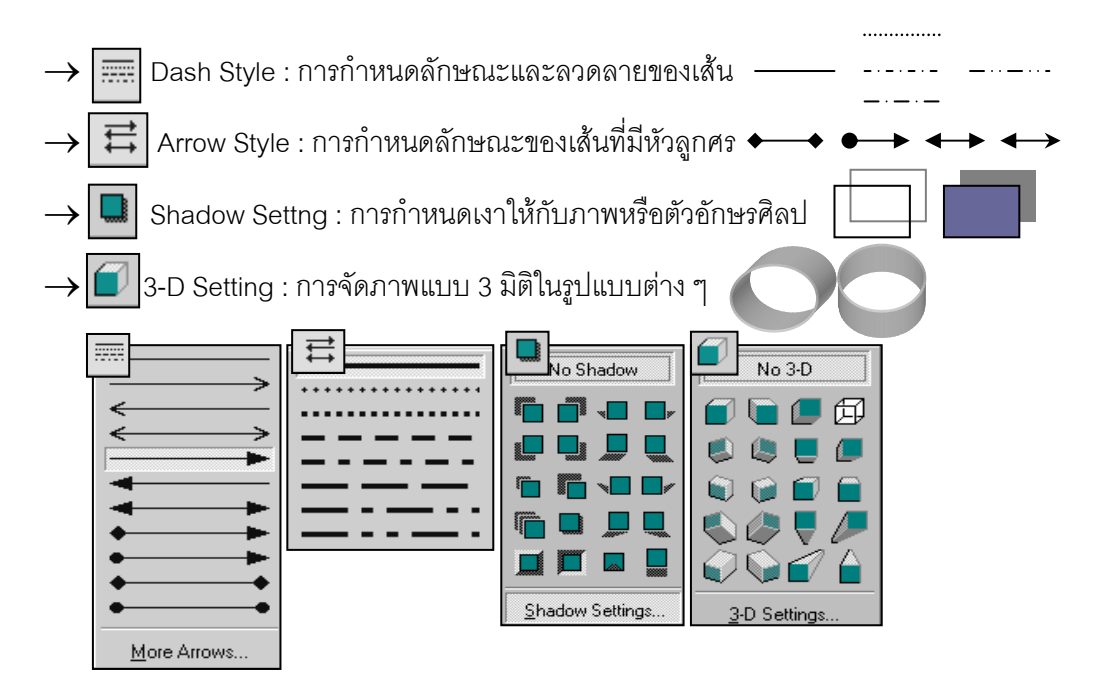

### 5. การ์โฆ้ดรื่องมือทูลบาร์ Picture ในการจัดการทับรูปภาพ

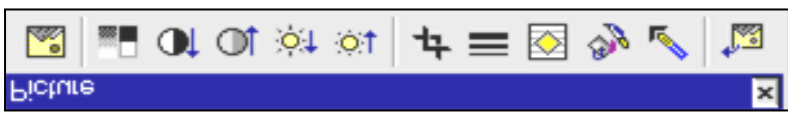

ในการนำภาพเข้ามาใช้ประกอบการสร้างงานเอกสาร บางครั้งจำเป็นต้องมีการตกแต่งภาพเพิ่มเติม เพื่อความสวยงาม เหมาะสมกับการใช้งาน ซึ่งโปรแกรมไมโครซอฟต์เวิร์ดก็มีให้บริการในกลุ่มคำสั่งบน ทูลบาร์ Picture โดยผู้ใช้เพียงคลิกเลือกรูปที่ต้องการตกแต่ง และคลิกปุ่มบนทูลบาร์ที่กำหนด ดังนี้

→ Imsert Picture : เพื่อการเลือกรูปจากแฟ้มภาพที่จัดเก็บไว้มาวางบนเอกสาร ทดแทนภาพเดิมหรือแทรกภาพใหม่

Image control : การควบคุมลักษณะสีของภาพ

- → Automatic : ให้สีของภาพเหมือนของเดิม
- → Grayscale : ให้สีของภาพเป็นโทนสีเทา
- → Black & White : ให้สีของภาพเป็นสีขาว ดำ
- → Watermark : ให้สีของภาพเป็นสีลายน้ำ

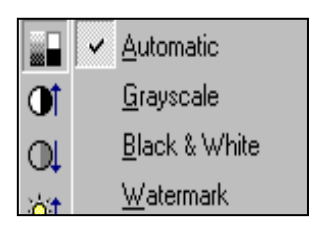

→ 🔍 More Contrast : เป็นการคลิกเพื่อเพิ่มความตรงข้ามกันของสี

- → Of Less Contrast : เป็นการคลิกเพื่อลดความตรงข้ามกันของสี
  - → ioi More Brightness : เป็นการคลิกเพื่อเพิ่มความสว่างของภาพ
- → 🔯 Less Brightness : เป็นการคลิกเพื่อลดความสว่างของภาพ

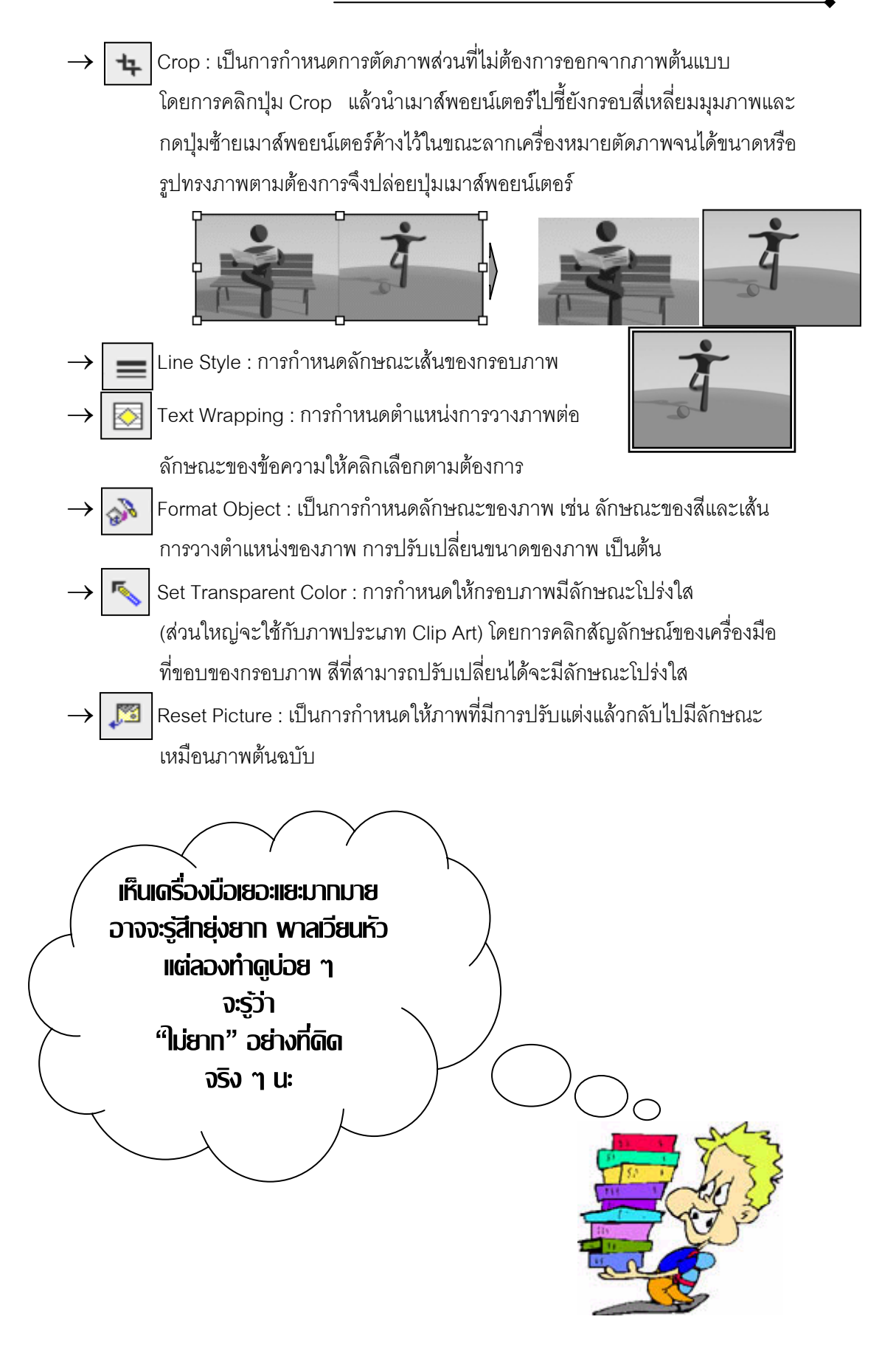

### 6. การแกรกรูปภาพในรูปกรงของ AutoShape

ในการสร้างสรรค์งานเอกสารให้น่าสนใจ เข้าใจง่ายด้วยการใช้รูปภาพ ด้วยคุณสมบัติของเครื่องมือ ที่ไมโครซอฟต์เวิร์ดกำหนดมาให้ ผู้ใช้สามารถกำหนดรูปแบบของภาพให้เหมาะสมกับหน้ากระดาษหรือ ลักษณะของงานเอกสารได้อย่างง่ายดาย ดังนี้

- 1. คลิก AutoShape บนทูลบาร์ Drawing
- 2. เลือกรูปทรง AutoShape ที่ต้องการจากรายการที่กำหนดให้
- 3. คลิกปุ่มเมาส์พอยน์เตอร์เพื่อวางรูปทรงยังตำแหน่งที่ต้องการ
- 4. คลิกรูปทรงเพื่อการแทรกรูปค้างไว้
- 5. คลิกปุ่ม Fill Color และคลิกเลือก Fill Effect
- 6. คลิกปุ่ม Picture และ Select Picture
- 7. คลิกเลือกรูปจากแฟ้มภาพที่จัดเก็บไว้
- 8. คลิก O.K
- 9. จะปรากฏภาพตัวอย่างในช่อง Fill Effect
- 10. คลิก O.K เพื่อยืนยันการเลือก
- 11. คลิกรูปเพื่อเพิ่ม / ลดขนาดได้ตามต้องการ
- 12. คลิกรูปที่ได้ไปวางยังตำแหน่งที่ต้องการ

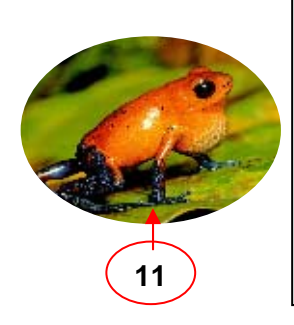

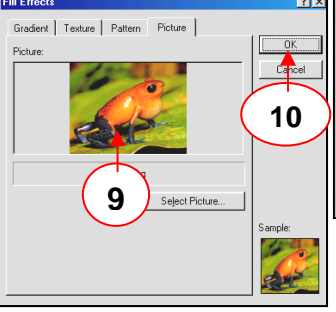

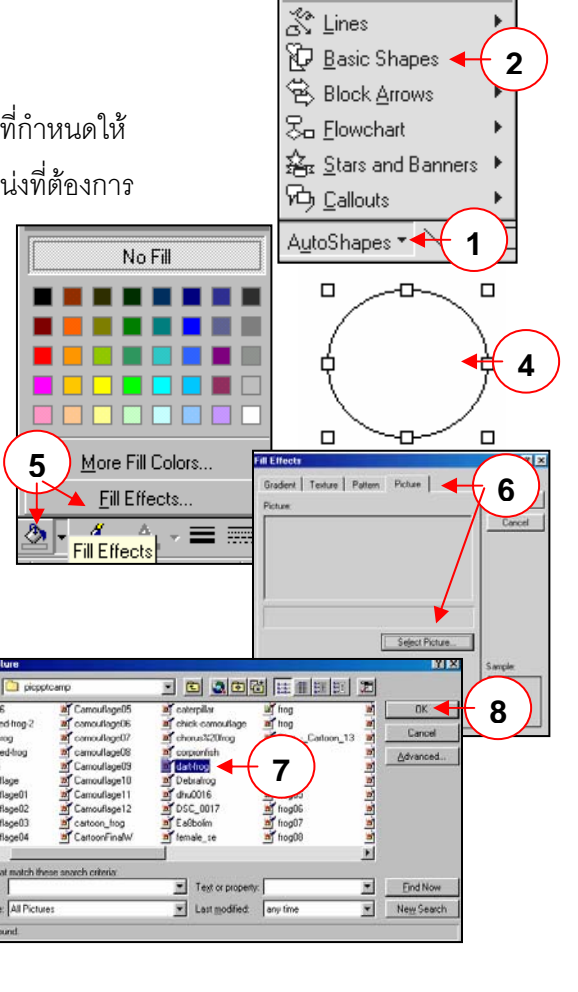

### 7. การแกรกด่าวธิบายภาพในหน้าไอกสาร (Callouts)

ในการนำภาพมาใช้ในงานเอกสารเพื่อให้ง่ายต่อความเข้าใจนั้น บางครั้งภาพที่นำมาใช้งานนั้น จำเป็นต้องมีคำอธิบายภาพเพื่อเพิ่มความสมบูรณ์และความเหมาะสมของงานเอกสารนั้น ซึ่งในการนำ คำอธิบายภาพมาใช้นั้นทางโปรแกรมได้จัดเครื่องมือไว้ให้เลือกใช้ความต้องการมากมายบนทูลบาร์ Drawing ด้วยวิธีการง่าย ๆ ดังนี้

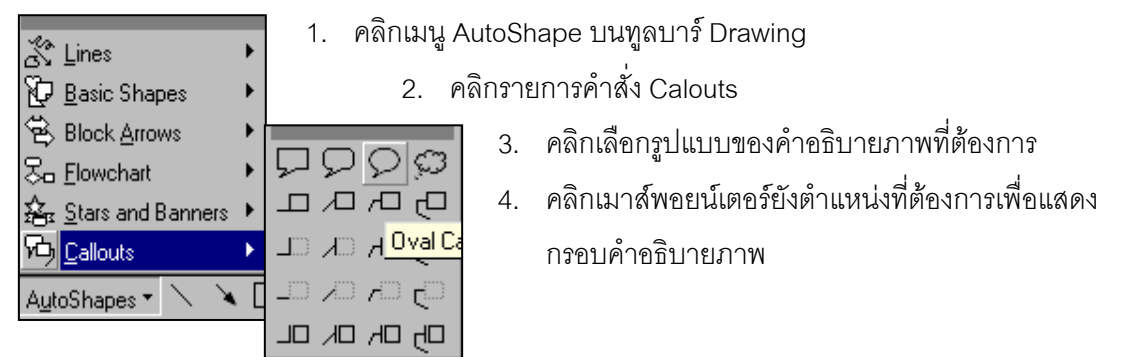

Insert<del> Fg</del>

**Break** 

1

ools T<u>a</u>ble

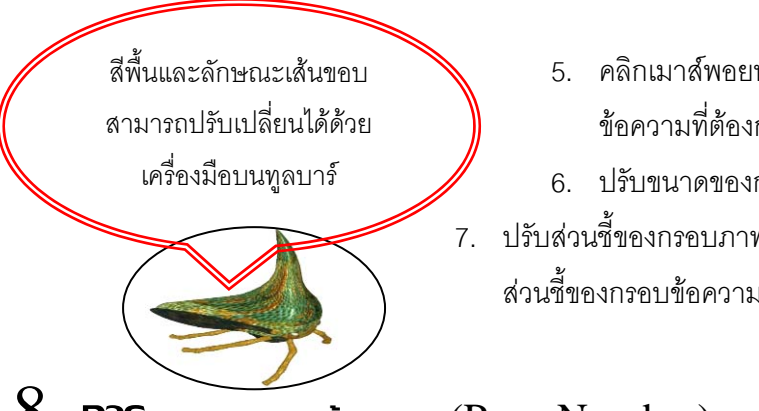

- 5. คลิกเมาส์พอยน์เตอร์ภายในกรอบข้อความเพื่อพิมพ์ ข้อความที่ต้องการ
- 6. ปรับขนาดของกรอบข้อความถ้าหากพื้นที่ไม่เพียงพอ
- ปรับส่วนชี้ของกรอบภาพด้วยการคลิกลากกรอบสีเหลืองที่ปลาย ส่วนสี้ของกรอบข้ออวาม

### 8. Misinshkunaliaukunionans (Page Number)

เป็นการกำหนดรูปแบบการวางเลขหน้าของเอกสารตามความต้องการบนเอกสารเพื่อความสะดวก

ความสวยงามและความเหมาะสม ดังนี้

- 1. คลิกเมนู Insert บนทูลบาร์
- 2. คลิกเลือกรายการ Page Numbers
- คลิกเลือกรายการในไดอะลัคกบ๊คกที่ต้องการ

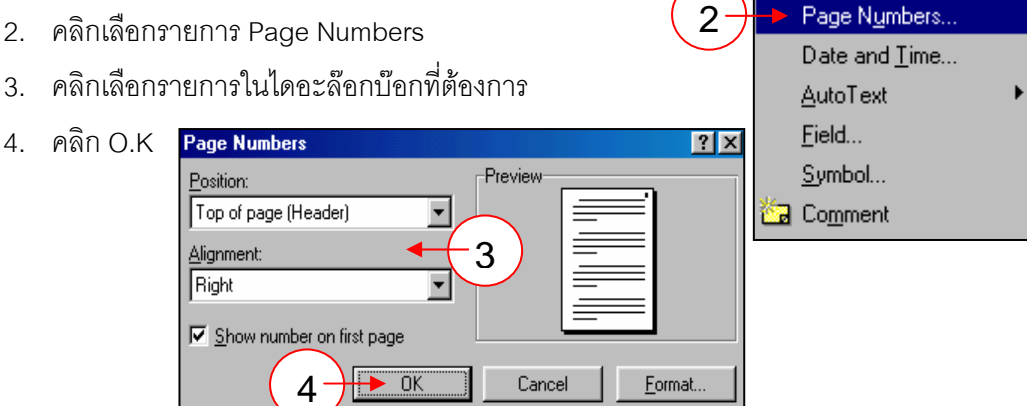

## 9. **การ**แกรกวันที่และเวลาลงในเอกสาร (Date and Time)

เป็นการแทรกวันที่และเวลาในขณะสร้างสรรค์งานลงในส่วนหัวกระดาษและท้ายกระดาษ

- คลิกเมนู View บนเมนูบาร์ 1.
- 2. คลิกเลือกรายการ Header and Footer
- คลิกเมาส์พคยน์เตคร์ยังบริเวณที่ต้องการ แสดงวันที่หรือเวลา
- 4. คลิกเมนู Insert บนเมนูบาร์
- 5. คลิกเลือกรายการคำสั่ง Date and Time
- 6. เลือกรูปแบบของวันที่และเวลาที่ต้องการ
- 7. คลิกปุ่ม O.K

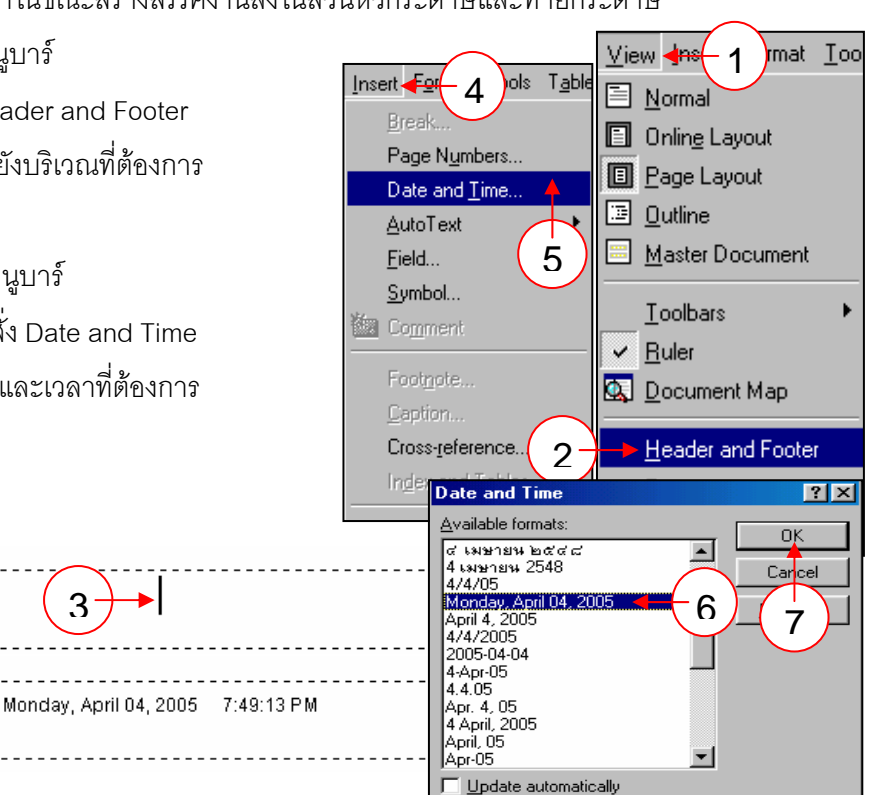

# 10. การแกรกสัญลักษณ์ลงในเอกสาร (Symbol)

ในงานเอกสารหากต้องการแทรกสัญลักษณ์พิเศษที่ไม่มีบนคีย์บอร์ด ก็สามารถทำได้ง่าย ๆ ดังนี้

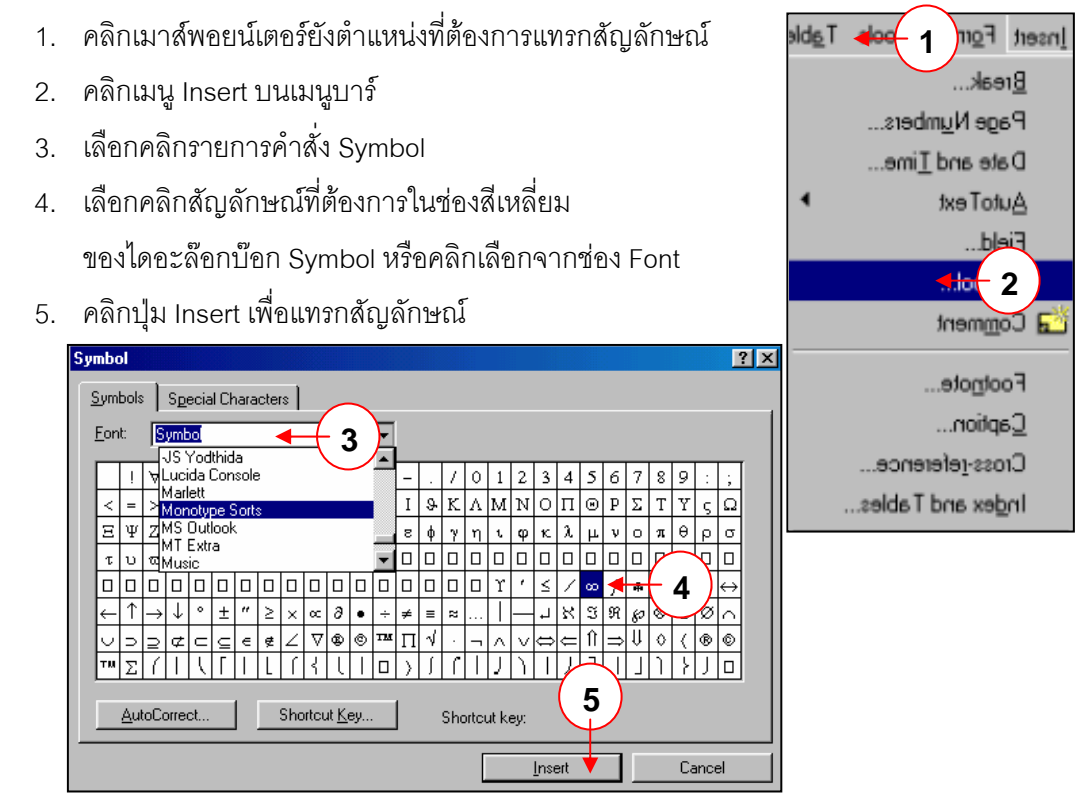

## 11. **การ**แทรกข้อดวามจากเอกสารอื่น (File)

ในการสร้างงานเอกสารบางครั้งอาจจำเป็นต้องนำเอกสารจากแฟ้มเอกสารอื่นมาแทรกในเอกสาร ปัจจุบันที่เปิดใช้งานอยู่ก็สามารถทำได้ง่ายเช่นกัน ไม่ว่าแฟ้มนั้นจะเป็นเอกสาร Word , Text File หรือว่า แฟ้มที่สร้างมาจากโปรแกรมประเภทอื่น

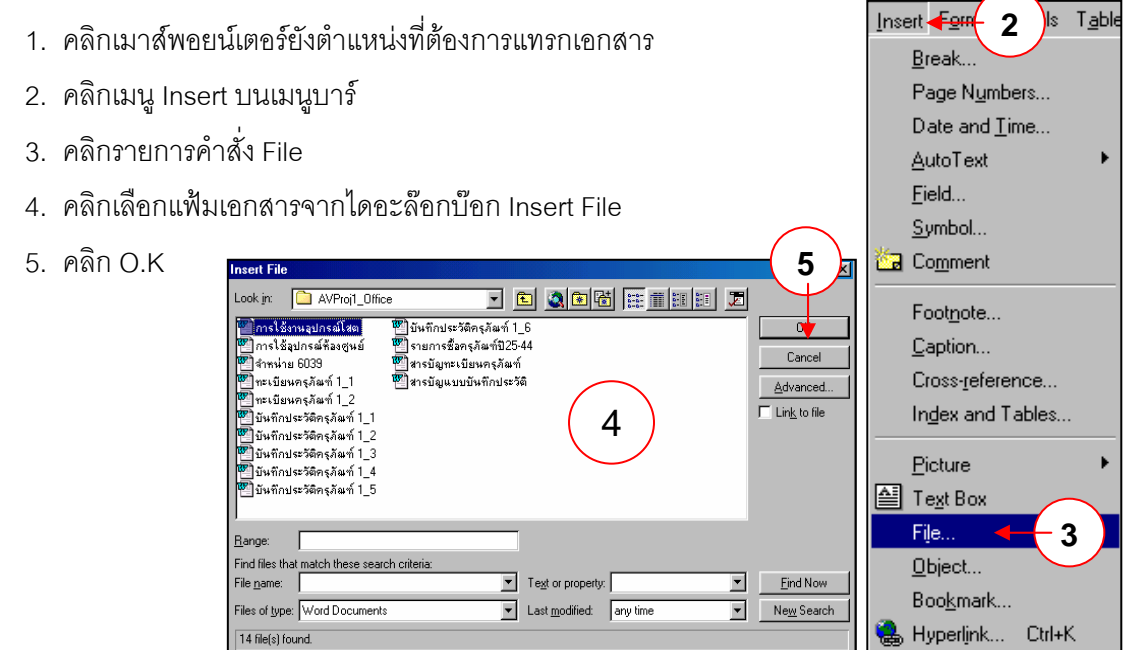

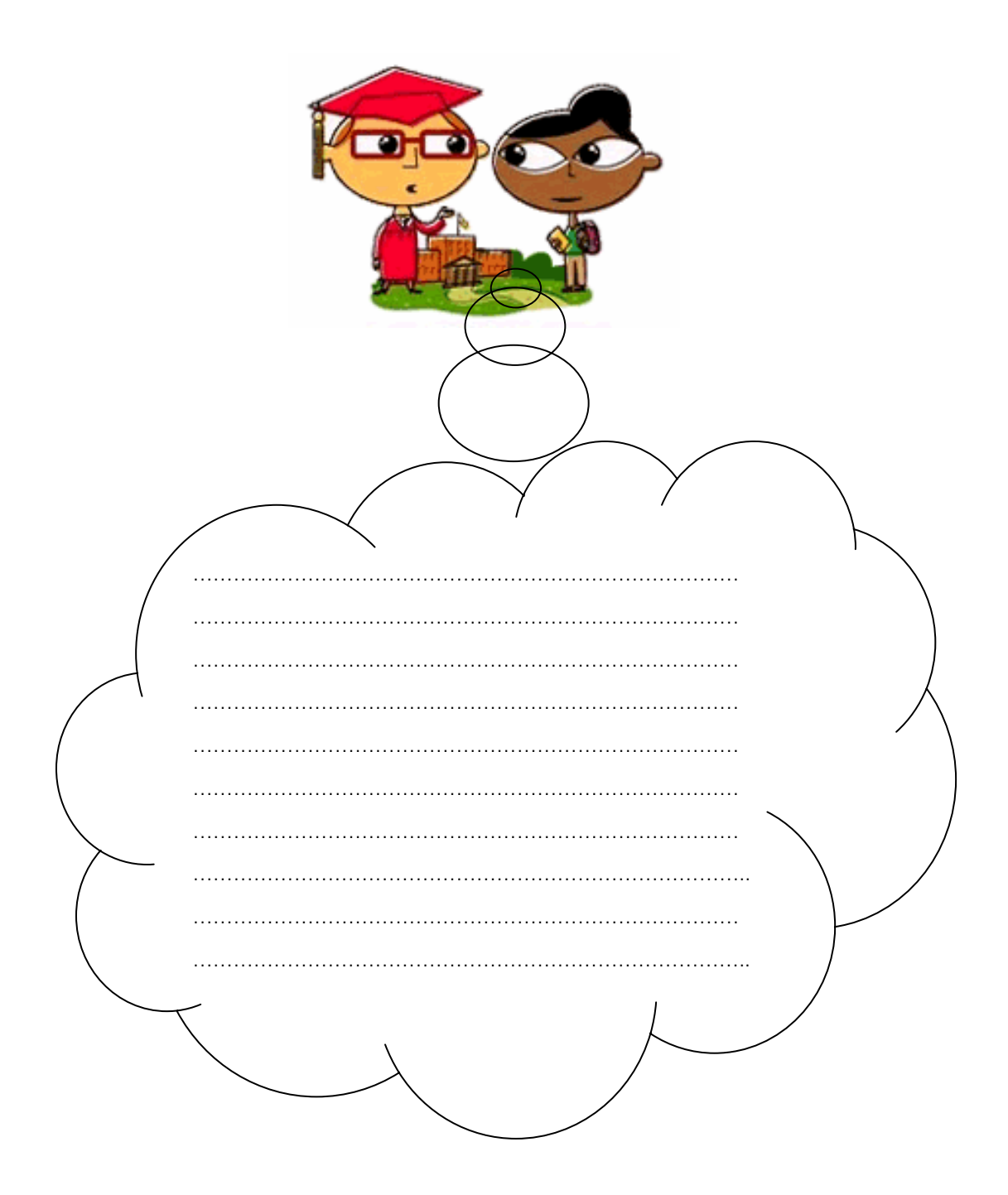